### How to shop?

• First click on mouse down to select the size that you are looking for

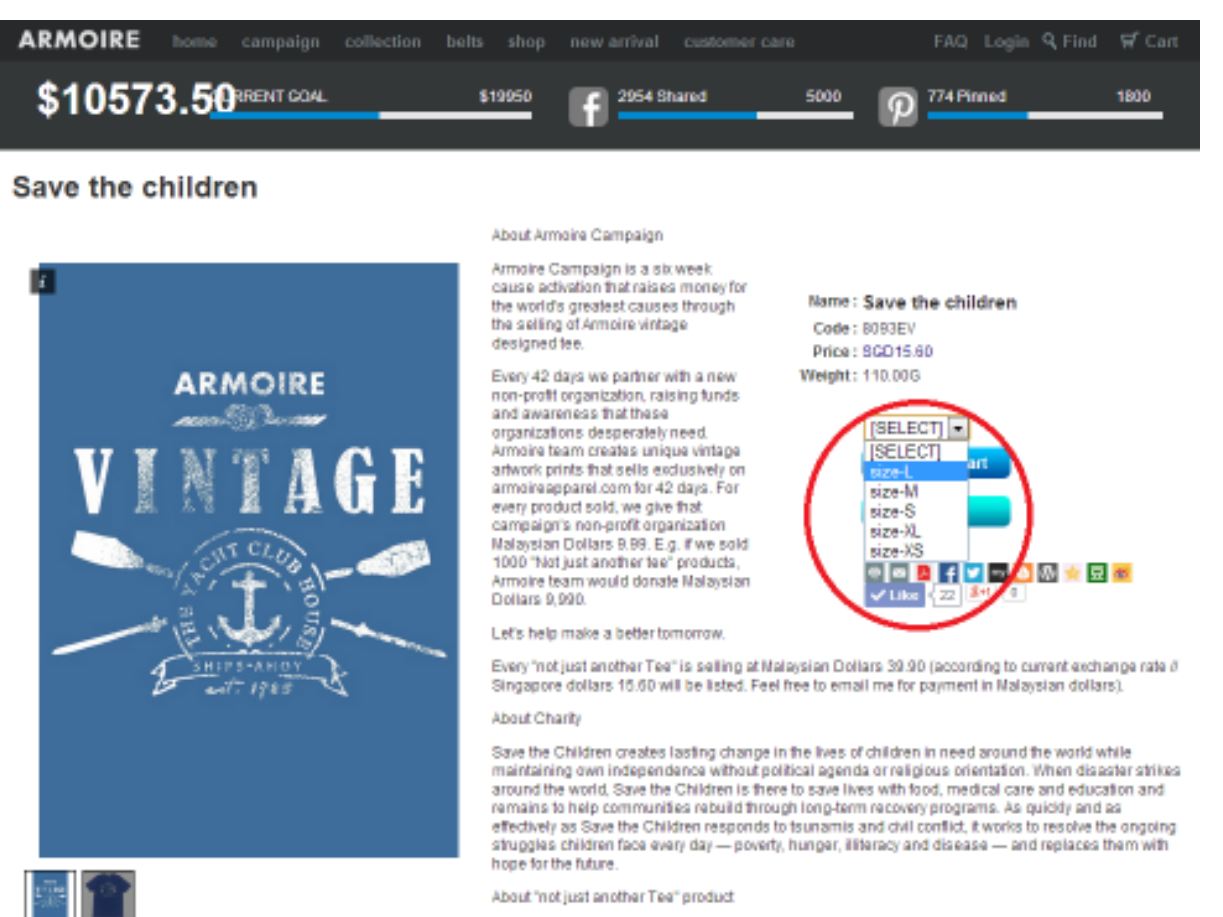

This versatile crew neck tee gives you comfort and casual all in one look. With the comfortable material

• Next click on "Add to cart" button

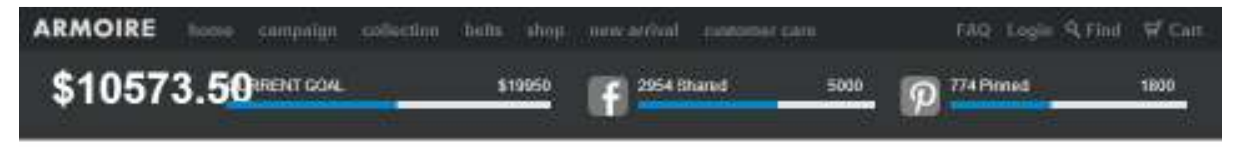

### Save the children

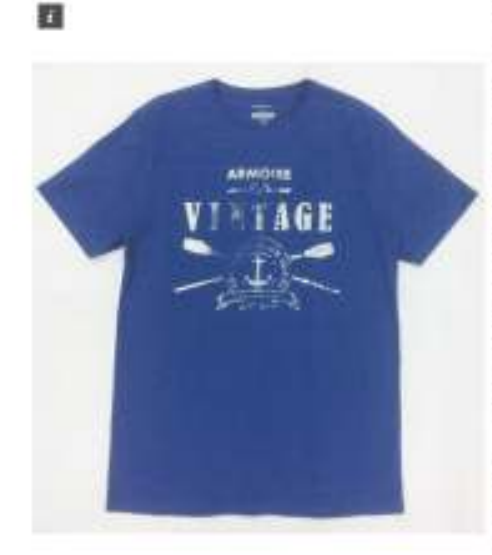

About Armoire Campaigh

Armoline Campaign is a six weet cause activation that raises money for the world's greatest causes through the satisfing of armoline virtage designed lee

Every 42 days we pather with a new non-profil organization, raising funds and awareness frait Mose inganizations desperately need. Armoirs team creates unique virtage artwork prints that sells exclusively on armore apparel com for 42 days. For every product sold, we give that campaigns non-profit organization Materiation Diclars 8 68 E.g. # we sold 1000 "Not just another teat" products. Armoire team would donate Material

#### Let's help make a better tomorrow

Every 'not just another Tee' is setting at Maleysian Dottars 39.90 (according to current exchange rate if Singapore doltars 15.50 will be listed. Feel free to email the for payment in Maleysian doltars).

Name: Save the children

size-L

-

📮 🕂 💟 🕶 🖸 🚳 🖘 🖬 🛲

ule te can

Code : 8083EV Price : 8GD 15.60 Weight : 110.00G

### About Charley

Save the Children creates lasting change in the lives of children in need around the world while maintaining own independence without political agenda or religious orientation. When disaster strikes around the world, Save the Children is there to save lives with food, medical care and education and remains to help continuinties rebuild through toro-term recovery programs. As guildly and as effectively as Save the Children responds to tomaries and chil conflict, tworks to resolve the origoing struggles children face every day — provint, hunger, literacy and disease — and replaces them with hore for the huture.

About "not just another Tee" product.

This versatile crew neck bee gives you comfort and casual all in one look. With the comfortable material

- Key in appropriate **Quantity** before clicking on "Update" button
- Key in Member ID & Password, if you have registered with us. If you have not register with us before, kindly click on the blue highlighted register now link.

| ARMOIRE | home               | campaign   | collection | belts | shop | new arrival      | customer care |      | F   | AQ Login | <mark>ዓ</mark> Find | ₽ Cart |
|---------|--------------------|------------|------------|-------|------|------------------|---------------|------|-----|----------|---------------------|--------|
| \$10573 | 8.5 <mark>0</mark> | RRENT GOAL |            | \$1   | 9950 | <b>1</b> 2954 Sh | ared          | 5000 | P " | 4 Pinned |                     | 1800   |

Catalogue

| #      | Product Name               | U.Price    | Qty.     | Weight | T.Price | EMPTY      |
|--------|----------------------------|------------|----------|--------|---------|------------|
| 8093EV | Save the children [size-L] | 15.60      | undefi   | 0.00G  | 0.00    | $\bigcirc$ |
|        |                            |            | UPDATE   | 0.00G  | SGD0.00 |            |
|        |                            | Continue S | Shopping |        |         |            |

You need to login to continue further process Not our member yet ? Register now!

| Member ID : |       |
|-------------|-------|
| Password :  |       |
|             | Login |
| Register    |       |
|             |       |

| <b>#Armoireapparel</b><br>Our Mission | Social Networks<br>Pinterest | <b>Be the first to see our next cause</b><br>Email : |
|---------------------------------------|------------------------------|------------------------------------------------------|
| Past Campaigns                        | Instagram                    |                                                      |
| FAQ                                   | Twitter                      | Subscribe                                            |
| Contact                               | Facebook Page                |                                                      |
|                                       | Tumblr                       |                                                      |
| Armoireapparel Boutique © Co          | pyrighted 2013               | Secured By<br>PayPai                                 |

- For smooth delivery process, kindly fill in the blanks for registration accurately.
- Armoire respects the privacy and rights of our clients, and recognizes the importance of protecting the information collected.

| ARMOIRE   | home               | campaign   | collection | belts | shop | new a | rrival  | customer care |        | FAQ     | Login | <mark>ዓ</mark> Find | 🛒 Cart |
|-----------|--------------------|------------|------------|-------|------|-------|---------|---------------|--------|---------|-------|---------------------|--------|
| \$10573   | 3.5 <mark>0</mark> | RRENT GOAL |            | \$1   | 9950 | f     | 2954 Sh | ared          | 5000 P | 774 Pir | nned  |                     | 1800   |
| Member Re | egiste             | er Form    |            |       |      |       |         |               |        |         |       |                     |        |

# MEMBER REGISTRATION

Membership Registration

\_\_\_\_

Member ID: CUSTOMER01
Password:

ReEnter Password : -----

| Name :     | CUSTOMER01                                                   |
|------------|--------------------------------------------------------------|
| Tel1:      | FOR COURIER COMPANY TO CONTACT YOU WHEN PARCEL IS DELIVERING |
| HP :       | FOR COURIER COMPANY TO CONTACT YOU WHEN PARCEL IS DELIVERING |
| Fax:       |                                                              |
| Addr1:     | No.76 Jalan Permas 10                                        |
| Addr2:     | Bandar Baru Permas Jaya                                      |
| PostCode : | 81750                                                        |
| State :    | Johor                                                        |
| Country :  | Malaysia                                                     |
| Email :    | online@armoireapparel.com                                    |
|            | Register                                                     |

- Once registered you will be brought to this page (refer below)
- You may click on **Login** on the top right corner of the page
- Upon logging in to your registered account, click on shopping **cart** on the top right corner of the page and you can find previously carted items here

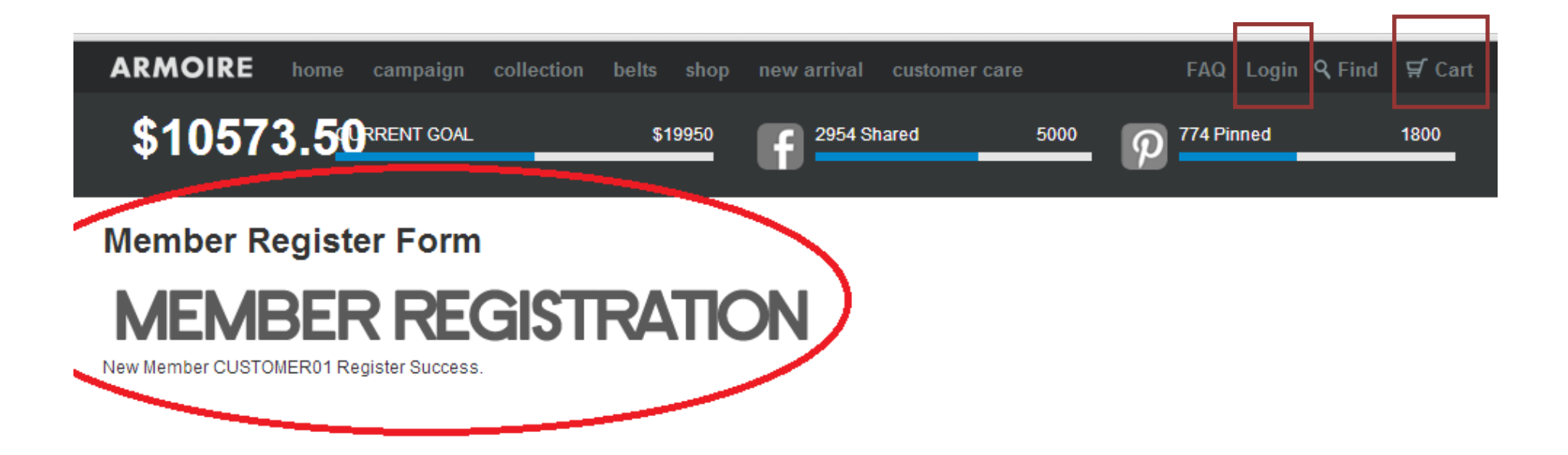

| <b>#Armoireapparel</b><br>Our Mission | Social Networks<br>Pinterest | Be the first to see our next cause<br>Email : |
|---------------------------------------|------------------------------|-----------------------------------------------|
| Past Campaigns                        | Instagram                    |                                               |
| FAQ                                   | Twitter                      | Subscribe                                     |
| Contact                               | Facebook Page                |                                               |
|                                       | Tumblr                       |                                               |
|                                       |                              |                                               |
| Armoireapparel Boutique © Co          | pyrighted 2013               | SECURED BY                                    |

- Check Quantity& (Shipping) Address
- Select a shipping method : Normal Post, DHL, TNT and UPS before clicking on "Next Step" button

| ARMOIRE | home               | campaign   | collection | belts | shop | new arrival | customer care Help | CUSTOMER0                 | 1 Logoff <b>Q</b> Find | ∯ Cart |
|---------|--------------------|------------|------------|-------|------|-------------|--------------------|---------------------------|------------------------|--------|
| \$1057  | 3.5 <mark>0</mark> | RRENT GOAL |            | \$1   | 9950 | 2954 SI     | nared 5000         | • <b>P</b> <sup>774</sup> | Pinned                 | 1800   |

Catalogue

|   | #                                                                                       | Product Name  |                                                  | U.Price          | Qty.                       | Weight           | T.Price   | EMPTY                |  |  |  |
|---|-----------------------------------------------------------------------------------------|---------------|--------------------------------------------------|------------------|----------------------------|------------------|-----------|----------------------|--|--|--|
|   | 8093EV                                                                                  | Save the chil | dren [size-L]                                    | 15.60            | 10                         | 1.1KG            | 156.00    | $\bigcirc$           |  |  |  |
|   |                                                                                         |               |                                                  |                  | UPDATE                     | 1.1KG            | SGD156.00 |                      |  |  |  |
| j |                                                                                         |               |                                                  | Addr             | ess1                       |                  |           |                      |  |  |  |
|   |                                                                                         | Recipient :   | CUSTOMER01                                       |                  |                            |                  |           |                      |  |  |  |
|   |                                                                                         | Address :     | No.76 Jalan Permas 10<br>Bandar Baru Permas Java |                  |                            |                  |           |                      |  |  |  |
|   |                                                                                         | State :       | Johor                                            |                  |                            |                  |           |                      |  |  |  |
|   |                                                                                         | PostCode :    | 81750                                            |                  |                            |                  |           |                      |  |  |  |
|   |                                                                                         | Country :     | Malaysia                                         |                  |                            |                  |           |                      |  |  |  |
|   |                                                                                         | Ter.          | TORCOORIER COMPANY TO                            | CONTACT TOO WHEI | T ARGEE IS DE              |                  |           |                      |  |  |  |
|   | <ul> <li>Normal Pc</li> <li>DHL</li> <li>TNT</li> <li>UPS</li> <li>Next Step</li> </ul> | ost - Flat Ra | ate                                              |                  |                            |                  |           |                      |  |  |  |
|   | <b>#Armoireappa</b><br>Our Mission                                                      | rel           | <b>Social Networks</b><br>Pinterest              | <b>B</b><br>Er   | e the first to :<br>nail : | see our next cau | ise       |                      |  |  |  |
|   | Past Campaigns Instagram                                                                |               |                                                  |                  |                            |                  |           |                      |  |  |  |
|   | FAQ Twitter                                                                             |               |                                                  |                  | Subscribe                  |                  |           |                      |  |  |  |
|   | Contact                                                                                 |               | Facebook Page                                    |                  |                            |                  |           |                      |  |  |  |
| ļ | Armoireapparel B                                                                        | outique © Cop | pyrighted 2013                                   |                  |                            |                  |           | SECURED BY<br>PayPal |  |  |  |

- Shipping Rate of selected shipping company will be shown on the Next Step (Page)
- Select Paypal Method for secure payment method
- If your purchase is a gift for a friend and you like us to leave a note for them. Kindly write request under the box"Additional Message Remark" for us. Our customer service officer will contact you directly to verify.
- Click "Submit" button at bottom page

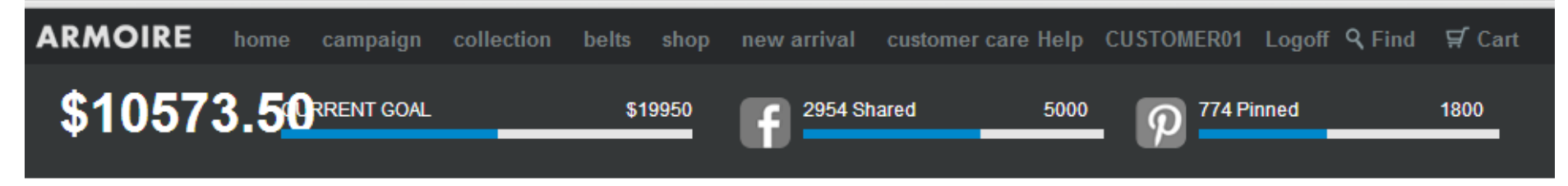

Catalogue

|            | #                          | Product Name               |                                |                          | U.Price          | Qty.           | Weight    | T.Price   | EMPTY |
|------------|----------------------------|----------------------------|--------------------------------|--------------------------|------------------|----------------|-----------|-----------|-------|
| 8          | )93EV                      | Save the children [size-L] |                                |                          | 15.60            | 10             | 1.1KG     | 156.00    |       |
|            |                            |                            |                                |                          |                  | UPDATE         | 1.1KG     | SGD156.00 |       |
|            |                            |                            |                                |                          |                  |                |           |           |       |
|            |                            |                            |                                |                          | Addı             | ress1          |           |           |       |
|            |                            | Recipient :                | CUSTOMER0                      | 1                        |                  |                |           |           |       |
|            |                            | Address :                  | No.76 Jalan F<br>Bandar Baru I | Permas 10<br>Permas Jaya |                  |                |           |           |       |
|            |                            | State :                    | Johor                          |                          |                  |                |           |           |       |
|            |                            | PostCode :                 | 81750                          |                          |                  |                |           |           |       |
|            |                            | Country :                  | Malaysia                       |                          |                  |                |           |           |       |
|            |                            | Tel:                       | FOR COURIE                     | R COMPANY TO             | CONTACT YOU WHEI | N PARCEL IS DE | ELIVERING |           |       |
|            |                            |                            |                                |                          |                  |                |           |           |       |
|            |                            | Item Total:                | SGD156.00                      |                          |                  |                |           |           |       |
|            | Shippi                     | ng Service                 | DHL                            |                          |                  |                |           |           |       |
|            |                            | Weight                     | 1100g                          |                          |                  |                |           |           |       |
|            | Shi                        | opina Rate                 | SGD17 00                       |                          |                  |                |           |           |       |
|            | Fuel                       | Surcharge                  | SGD0.00                        |                          |                  |                |           |           |       |
|            |                            | Total                      | SGD173.00                      |                          |                  |                |           |           |       |
| ۲          | Paypal                     |                            |                                |                          |                  |                |           |           |       |
|            | Most popular o             | nline payme                | ent gateway                    |                          |                  |                |           |           |       |
| $\bigcirc$ | Bank In Tran               | saction                    |                                |                          |                  |                |           |           |       |
|            | Payment trans              | action by bar              | nk.                            |                          |                  |                |           |           |       |
| Addi       | Additional Message Remark: |                            |                                |                          |                  |                |           |           |       |
|            |                            |                            |                                |                          |                  |                |           |           |       |

## rmoireapparel Boutique © Copyrighted 2013

- You will be re-directed to the payment page
- If you have a PayPal account, you may log in via your email address and password
- If you do not have a PayPal account, you can make payment directly using your credit card by clicking on "**Pay with my** credit card or debit card" link (as shown on 2<sup>nd</sup> box on reference print screen)

SECURED BY

## **Armoire Boutique**

|                                                             | ,                |                                                          |                     |
|-------------------------------------------------------------|------------------|----------------------------------------------------------|---------------------|
| Descriptions                                                | Amount           | Pay with my PayPal account                               | PayPal <sup>®</sup> |
| armoireapparel.com Shopping Cart Pa<br>Item price: \$173.00 | \$173.00         | Log in to your PayPal account to complete the purchase   |                     |
| Quantity: 1                                                 |                  | Email                                                    |                     |
| Item total                                                  | \$173.00         |                                                          |                     |
| Tot                                                         | tal \$173.00 SGD | PayPal password                                          |                     |
|                                                             |                  |                                                          |                     |
|                                                             |                  | This is not a shared computer. What's this?              |                     |
|                                                             |                  |                                                          |                     |
|                                                             |                  | Log m                                                    |                     |
|                                                             |                  | Forgot your email or password?                           |                     |
|                                                             |                  | Pay with my credit or debit card                         |                     |
|                                                             |                  | (Optional) Sign up for PayPal for faster future checkout |                     |
|                                                             |                  |                                                          |                     |
|                                                             |                  |                                                          |                     |
|                                                             |                  |                                                          |                     |
|                                                             |                  |                                                          |                     |

### Site Feedback [-]

PayPal. The safer, easier way to pay. For more information, read our User Agreement and Privacy Policy.

Copyright © 1999-2014 PayPal. All rights reserved. Consumer advisory- PayPal Pte. Ltd., the holder of PayPal's stored value facility, does not require the approval of the Monetary Authority of Singapore. Users are advised to read the terms and conditions carefully.

- You will be directed to a page to fill in the necessary details
- Once details are filled in, your purchase is now made
- Kindly wait for 3-5 business day (duration varies depending on selected shipping method) for your purchase

| armoireapparel.com Shopping Cart Pa | \$173.00 |
|-------------------------------------|----------|
| Item price: \$173.00                |          |
| Quantity: 1                         |          |

Item total \$173.00

Total \$173.00 SGD

| Log in t | to your P | avPal acc | count to | complete | the nur | chase |
|----------|-----------|-----------|----------|----------|---------|-------|
| LUGINI   | to your r | ayraraco  | Jount to | complete | the put | chu3c |

# Pay with my credit or debit card (Optional) Sign up for PayPal for faster future checkout Country • Malaysia Card number Payment types NSCOVER VISA Expiration date mm уу CSC What is this? First name Middle name (optional) Last name Address line 1 Address line 2 (optional) City State / Province / Region Postal code Telephone Email **Review and Continue**

PayPai 🖬